rubetek

# ПОВОРОТНАЯ WI-FI ВИДЕОКАМЕРА

## RV-3415

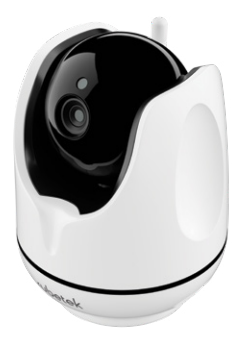

Инструкция по эксплуатации

## возможности

- Запись видео на карту памяти microSD
- Online трансляция 24/7
- Автоматическое переключение режима день/ночь
- Подключение датчиков безопасности
- Push- уведомления при срабатывании датчиков безопасности
- Запись видео по срабатыванию встроенного датчика движения
- Обеспечьте безопасность родных и близких посредством громкой сирены
- Запись в облако Google Drive и Яндекс. Диск при наличии Центра управления rubetek

## мобильное приложение

Скачайте и установите приложение rubetek из App Store или Google Play. Можете воспользоваться QR-кодом ниже:

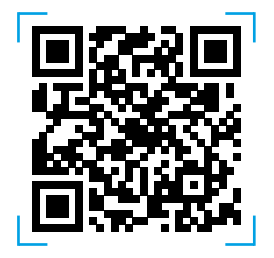

Для работы с приложением создайте учётную запись и подтвердите свой мобильный номер.

## СХЕМА УСТРОЙСТВА

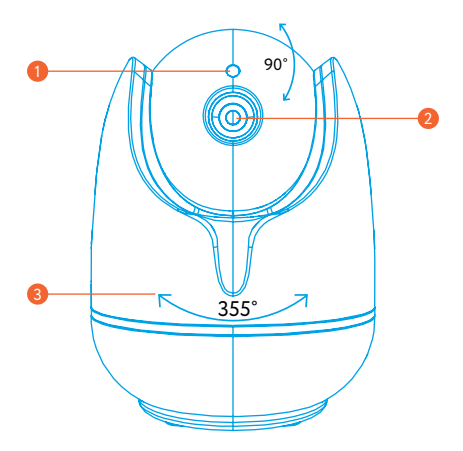

- Датчик освещённости
- 2 Объектив/Датчик движения
- Возможность управления положением камеры через мобильное приложение

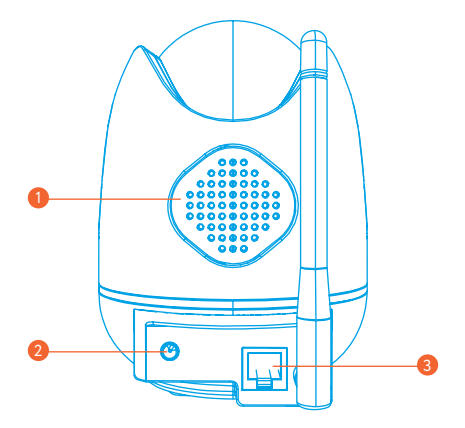

- በ Динамик
- 😢 Разъём питания
- 🕄 Разъём RJ-45

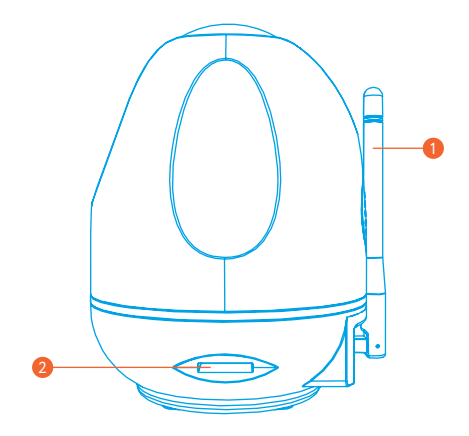

Антенна
Разъём для карты памяти

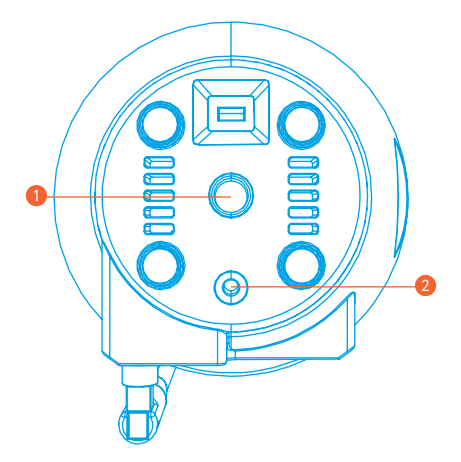

Место для крепления штатива
Кнопка сброса настроек (Reset)

## ВАЖНО!

- После транспортировки или хранения при низких температурах необходимо выдержать устройство при комнатной температуре не менее 2 часов перед включением.
- Обратите внимание, что ваш смартфон или планшет должен быть подключен к той же Wi-Fi-сети, к которой вы хотите подключить Камеру (Wi-Fi-сети 5 ГГц не поддерживаются).
- В целях безопасности смените пароль доступа к Камере на более сложный.
- Вставлять и извлекать карту памяти можно только при выключенном устройстве, иначе возможна потеря данных и выход карты из строя!

## ДОБАВЛЕНИЕ В ПРИЛОЖЕНИЕ

## Откройте приложение rubetek и нажмите на кнопку «+» в правом верхнем углу экрана:

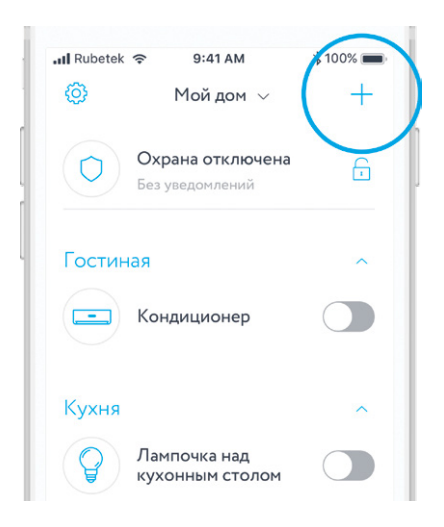

2. В списке устройств выберите «RV-3415» в подразделе «Домашняя камера» раздела «Камеры»:

| all R | ubetek ᅙ | 9:     | 41 AM  | * 10 | 00% 🔳 |
|-------|----------|--------|--------|------|-------|
| <     |          | Домашн | яя кам | ера  |       |
| R     | V-3403   |        |        |      |       |
| R     | V-3404   |        |        |      |       |
| R     | V-3407   |        |        |      |       |
| R     | V-3409   |        |        |      |       |
| R     | V-3410   |        |        |      |       |
| R     | V-3412   |        |        |      |       |
| D     | V-3415   |        |        |      |       |

 Для подключения Камеры к вашей домашней Wi-Fi сети нажмите кнопку «Беспроводное подключение» в следующем окне.

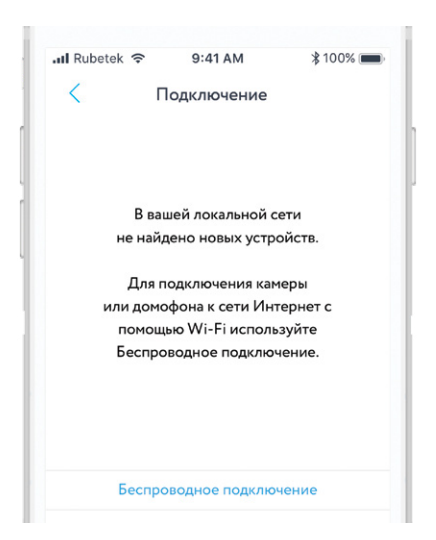

4. Следуйте инструкциям в приложении для завершения установки.

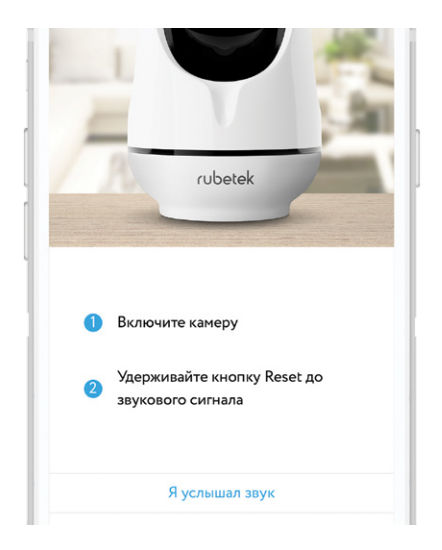

## ЭКРАН КАМЕРЫ

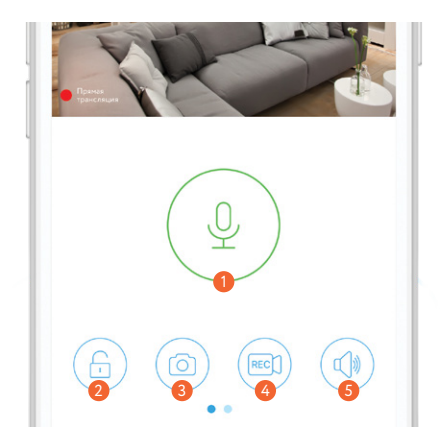

- 🚺 Микрофон
- 횓 Вкл./выкл. режим «Охрана»
- 6) Сделать скриншот с камеры
- 🥝 Вкл./выкл. запись в ручном режиме
- 6 Отключение звука

## НАСТРОЙКИ КАМЕРЫ

Перейдите в раздел Камеры с домашнего экрана.

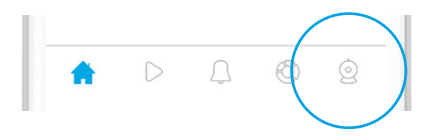

Чтобы перейти в меню настроек камеры, нажмите иконку в углу справа от имени камеры.

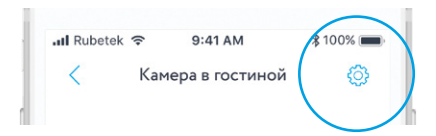

## МЕНЮ НАСТРОЕК

**Версия ПО.** Просмотр версии и обновление программного обеспечения Камеры.

Название Камеры — введите желаемое название Камеры (например, «Камера в гостиной»).

#### Безопасность:

Сменить пароль — изменения пароля для доступа к Камере.

Сигнализация — см. раздел «Сигнализация».

#### Общие:

Время — ручная установка времени.

Часовой пояс — выбор часового пояса

для автоматической корректировки времени.

Настройка сети — выбор способа подключения Камеры к сети.

Громкость динамика — регулировка громкости встроенного динамика.

#### Настройка видео:

Качество — см. раздел «Качество видео».

Режим записи видео — см. раздел «Режим записи видео».

**Просмотр изображений.** Просмотр сохраненных фотоснимков.

Перенести. Вы можете перемещать устройство между домами или добавлять его в несколько домов.

**Удалить.** Удаление Камеры из текущего «Дома».

## СИГНАЛИЗАЦИЯ

Если дом поставлен на охрану, при срабатывании встроенного датчика движения камера будет включать сирену. Для активации режима сигнализации пройдите следующие шаги:

1. Настройки камеры → Безопасность → Сигнализация (вкл.)

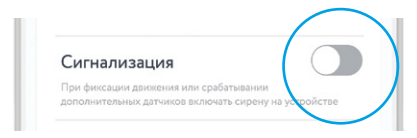

2. Настройки камеры → Датчики → Датчик движения (вкл.)

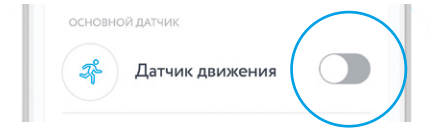

## **УВЕДОМЛЕНИЯ**

Для получения push-уведомлений при срабатывании встроенного датчика движения необходимо включить режим «Охрана». Для этого нажмите на иконку замка на главном экране камеры.

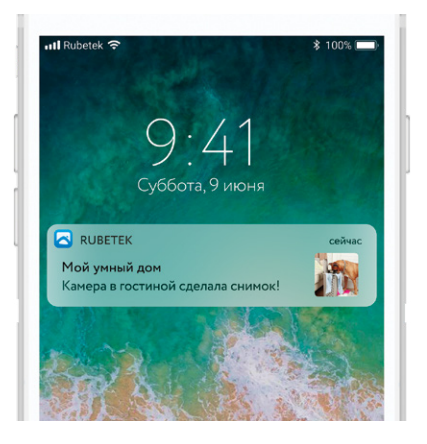

## ДОБАВЛЕНИЕ ДАТЧИКОВ

Камера поддерживает функцию Smart Link и позволяет подключать внешние датчики (433 МГц, по протоколу EV1527) для работы в связке с ними и отправки с подключенных датчиков push-уведомлений на смартфон.

Настройки камеры → Датчики → нажмите «+» в верхнем правом углу

| <             | Датчики  | ( + |
|---------------|----------|-----|
|               |          |     |
| ОСНОВНОЙ ДАТЧ | ИК       |     |
| 🚓 Датчин      | движения |     |
| $\bigcirc$    |          |     |
|               |          |     |

## КАЧЕСТВО ВИДЕО

Настройки камеры → Настройки видео → Качество

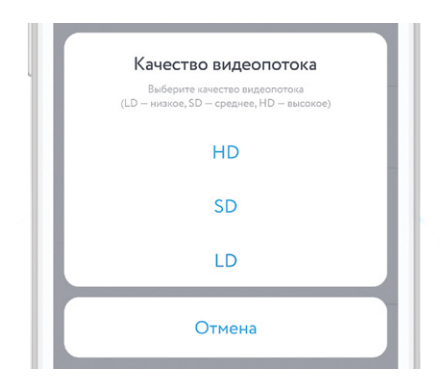

## РЕЖИМ ЗАПИСИ ВИДЕО

Данный раздел доступен только при установленной карте памяти!

**Вручную.** Самостоятельно включайте и выключайте сохранение видео с камеры.

По срабатыванию датчика. Включение сохранения видео при обнаружении Камерой движения или при срабатывания датчиков, работающих в связке с Камерой. Вы также можете выбрать длительность сохраненного ролика.

По расписанию. Автоматическое сохранение видео в заданный период времени.

## ЗАПИСЬ ВИДЕО В ОБЛАКО

Для сохранения видео в облако необходимо зайти в настройки подключенной Камеры → Запись видео в облако (вкл.) → Используется (вкл.) → Доступное хранилище (добавить учётную запись).

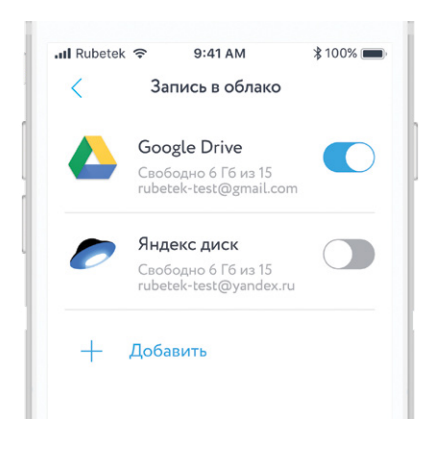

## ОСТАЛИСЬ ВОПРОСЫ?

#### Для получения подробной инструкции перейдите по адресу

https://rubetek.com/media/ wysiwyg/camera\_rv3415.pdf

или отсканируйте QR-код:

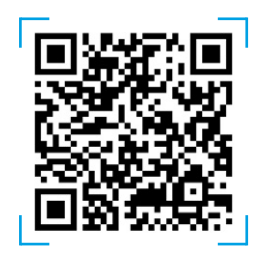

## ТЕХНИЧЕСКИЕ ХАРАКТЕРИСТИКИ

| Модель                  | RV-3415                       |
|-------------------------|-------------------------------|
| Тип камеры              | IР/для помещения              |
| Разрешение              | 1080p (1920×1080)             |
| Матрица                 | CMOS, 2 Мпикс                 |
| Угол поворота           | 355 °/ 90 °                   |
| Датчик движения         | есть                          |
| Режим день/ночь         | есть                          |
| Двусторонняя аудиосвязь | есть                          |
| Поддержка ONVIF         | есть                          |
| Формат сжатия видео     | H.264                         |
| Функция Smart Link      | до 64 датчиков (RF 433 МГц)   |
| Тип подключения         | Wi-Fi/Ethernet                |
| Беспроводная сеть Wi-Fi | 802.11/b/g/                   |
| Поддержка сетей 5 ГГц   | отсутствует                   |
| Проводная сеть          | Ethernet 10/100 Мбит/с, RJ-45 |
| Рабочая температура     | 0+40 °C                       |
| Питание                 | DC 5V, 1,5A                   |
| Поддержка micro SD      | до 128 ГБ                     |
| Габариты                | 99,5×99×125 мм                |

## комплектация

| Поворотная Wi-Fi камера RV-3415 | 1 |
|---------------------------------|---|
| Блок питания DC 5V 1,5A         | 1 |
| Крепёжный набор                 | 1 |
| Кронштейн                       | 1 |
| Инструкция                      | 1 |
| Гарантийный талон               | 1 |

## СЕРТИФИКАЦИЯ

| Декларация о<br>соответствии | ЕАЭС № RU C-CN.АБ36.В.01028                                                                                                    |
|------------------------------|----------------------------------------------------------------------------------------------------|
| Срок действия                | До 04.10.2019                                                                                                    |
| Орган<br>по сертификации     | Орган по сертификации ООО<br>«Группа Промышленной Безопасности»                                                                              |
| Соответствует<br>требованиям | ТР TC 004/2011 «О безопасности низко-<br>вольтного оборудования»<br>ТР TC 020/2011 «Электромагнитная со-<br>вместимость технических средств» |

Изготовитель: Shenzhen ZHIQU Technology Limited, Room 1101, Tower B, Haisong, Mansion, Tairan 9th Rd., Chegongmiao, Shenzhen, Guangdong, 518040, China Шэньчжэнь ЖИКУ Технолоджи Лимитед, Офис 1101, Башня В, Хайсонг Мэнсион, Тайран-роуд 9, Чегонгмиао, Шэньчжэнь, Гуандун, 518040, Китай По заказу Rubetek Limited

Страна происхождения товара: Китай

Импортёр: ООО «РУБЕТЕК РУС», 143026, г. Москва, территория инновационного центра «Сколково», Большой бульвар, д. 42, стр. 1, 1 этаж, часть помещения №334, рабочее место №31

Импортёр является организацией, уполномоченной на принятие претензий от потребителей на территории РФ

Дата изготовления: апрель 2019

Срок службы: 3 года

Гарантия: 1 год

8-800-777-53-73 Звонок по РФ бесплатный rubetek.com

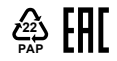

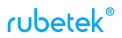